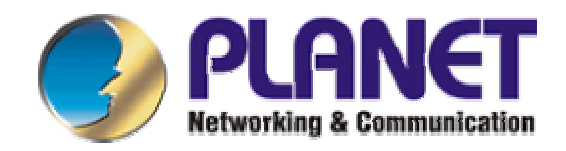

# *VIP-152T*

# Instalační návod

Děkujeme za zakoupení PLANET IP telefonu VIP-152T. Nyní můžete snadno a levně uskutečňovat hovory napříč celým světem.

## I. <u>Popis</u>

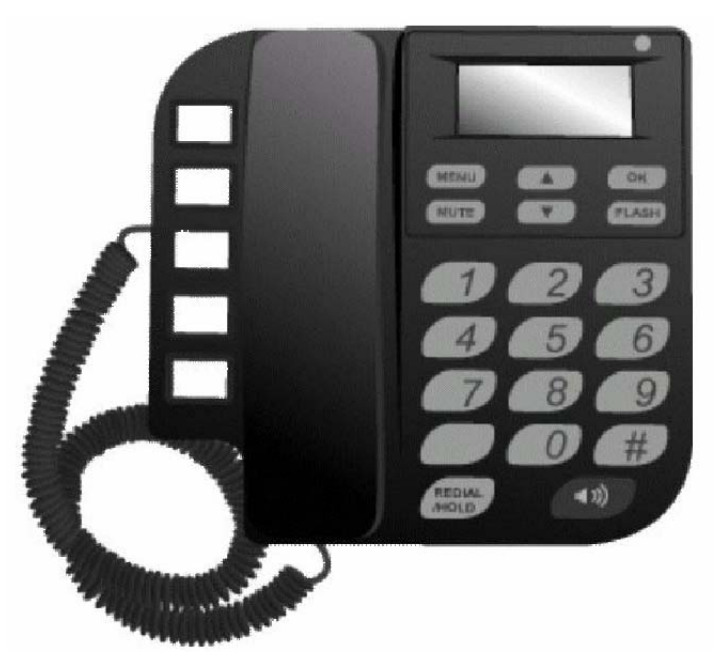

Obr. 1 VIP-152T číselník s displejem

- Systémová indikační LED: bliká pokud VIP-152T není zaregistrován na Proxy server nebo signalizuje příchozí hovor
- MENU: slouží pro vstup do/z LCD menu
- MUTE: odpojí mikrofon během hovoru; přepíná mezi režimem zadávání číslic a režimem zadávaní znaků
- Šipky: slouží k pohybu v menu
- Flash: slouží k přepínání a přesměrování hovorů

- Redial/hold: znovu vytočí posledního zvoleného účastníka; pozdrží hovor; přepíná mezi velkými a malými znaky
- Speaker: slouží pro hands-free režim
- Memory keys: slouží pro rychlou volbu prvních pěti účastníků z tel.seznamu
- Číselník: poskytuje stejnou funkci jako u klasických tel. přístrojů

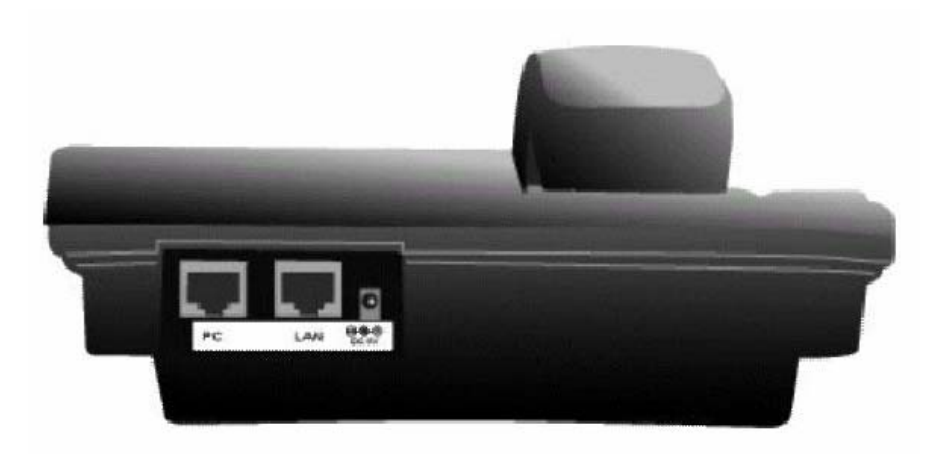

Obr. 2 Zadní panel

- 5V DC: konektor pro připojení napájení
- LAN: RJ-45 konektor pro přímé připojení do sítě LAN
- PC: RJ-45 konektor pro přímé připojení k PC

#### II. Nastavení základní konfigurace

Po zapnutí přístroje čekejte 15 sekund do skončení inicializace, po-té je přístroj ve stand-by módu připraven. Na displeji (viz.níže) "P2P" symbol znamená, že VIP-152T je přepnut do módu peer-to-peer; pokud je VIP-152T připojen přes LAN k SNTP serveru, na LCD se zobrazí aktuální přesný čas.

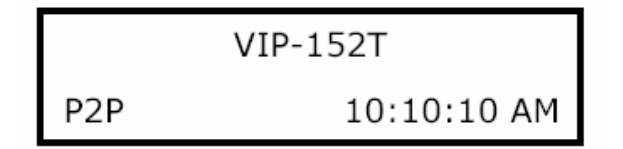

Obr. 3 Stav displeje v režimu peer-to-peer

Nyní můžete stisknout směrové šipky pro vstup do menu, tlačítko "OK" slouží pro potvrzení zvoleného, "FLASH" slouží pro krok zpět a pro návrat do předchozí nabídky menu. VIP-152T má následující menu:

- 1. <u>Call list</u> uživatel může mít dohled nad zmeškanými, přijatými a ochozími hovory
- 2. <u>Forward</u> přesměrování hovorů při stavech obsazeno, žádná odpověď, přesměrovat vždy
- 3. <u>Phone book</u> seznam účastníků a jejich čísel, tzn. jejich přidání, editace, výmaz
- 4. <u>Ringer</u> hlasitost a styl vyzvánění
- 5. <u>Network</u> slouží pro nastavení připojení přístroje k síti LAN, tzn. IP adresy, síťové masky, výchozí síťové brány, DNS serverů, PPPoE spojení, SNTP serveru, nastavení "Sharing" módu pro určení zda se VIP-152T nachází za routerem s NAT
- 6. Advanced Set
- 7. <u>Reboot</u>

### III. <u>Volání</u>

1. Volání v peer-to-peer módu

Po nastavení VIP-152T do adresního rozsahu vaší LAN sítě a po správném nastavení Sharing módu si překontrolujte, zda se i vaše PC nachází ve stejném IP rozsahu sítě (síťová připojení->připojení k místní síti->vlastnosti->vlastnosti: Protokol sítě internet TCP/IP). Spusťte Internet Explorer pro snadnější nastavení přístroje, do adresní řádky vepište IP adresu VIP-152T (typicky 192.168.0.1). Budete dotázáni na přihlašovací jméno, které je od výrobce nastaveno na "root" a heslo, které není žádné, pole nechte tedy nevyplněno.

| Connect to 210     | .66.155.81          | ? ×     |
|--------------------|---------------------|---------|
| R                  |                     | G.S.    |
| PLANET VIP-152     | T Web Configuration |         |
| <u>U</u> ser name: | 🖸 root              | •       |
| Eassword:          |                     |         |
|                    | Remember my pa      | assword |
|                    | СК                  | Cancel  |

Obr. 4 Přihlašovací obrazovka

Po přihlášení jděte do nastavení "phone book" a přiřaďte index, jméno a IP adresu/doménu účastníkovi, kterého chcete do seznamu přidat a později mu přes index číslo volat. Po kliknutí na "add entry" přidáte záznam do seznamu.

|       |                 | Phon        | e Book          |       |
|-------|-----------------|-------------|-----------------|-------|
| Inde  | ie Non          | 10          | Destination     | E.164 |
|       |                 |             |                 |       |
|       |                 |             |                 |       |
|       |                 |             |                 |       |
|       |                 |             |                 |       |
|       |                 |             |                 |       |
|       |                 |             |                 |       |
|       |                 |             |                 |       |
|       |                 |             |                 |       |
|       |                 | New         | Entry           |       |
| Index | Name            | Domain      | Name/IP Address | E.164 |
| 101   | VIP-260         | 192.168.0.2 |                 | 201   |
| w1    | MINE CONTRACTOR |             |                 |       |

Obr. 5 Okno správy přes web prohlížeč, zadávání rychlé volby

Bez přidání účastníků do phone book můžete po stisknutí "#" na klávesnici přístroje přímo volit IP adresu/doménu volaného.

2. Volání v proxy módu

Před uskutečněním hovoru v proxy módu je nutné VIP-152T zaregistrovat k příslušnému SIP proxy serveru. Po přihlášení do VIP-152T v internetovém prohlížeči přejděte do sekce "SIP configuration". Vyplňte adresu Proxy serveru, číslo portu pro komunikaci s Proxy serverem, uživatelské jméno a heslo uživatelského účtu, který je na Proxy serveru založen. Po zadání parametrů klikněte na "DONE" a přejděte na "Reboot", přístroj restartujte. Po restartu a inicializaci by mělo být přístroj připraven k zahájení hovoru.

| S                  | IP Information         |
|--------------------|------------------------|
| Run Mode:          | C Peer-to-Peer C Proxy |
| Proxy IP Address:  | fwd.pulver.com         |
| Outbound Proxy:    | fwdnat.pulver.com      |
| Proxy port:        | 5082                   |
| Phone Book Search: | CEnable CDisable       |
| Prefix String:     | Inull                  |
| Line Number:       | 288929                 |
| Line Account:      | 288929                 |
| Line Password:     |                        |
| SIP port:          | 5060                   |
| RTP Port:          | 16384                  |
| Expire Time:       | 60 (1~3600)            |
|                    | DONE                   |

Obr. 6 Okno správy přes web prohlížeč, zadávání parametrů pro práci se SIP Proxy

Pokud bliká systémová indikační LED, VIP-152T se nepodařilo zaregistrovat. V takovém případě překontrolujte nastavení, případně kontaktujte provozovatele SIP Proxy serveru nebo operátora poskytující VoIP službu.